# NSW

**NSW Inc.** Confidential and Proprietary

#### RealWear シリアル番号・ファームウェアバージョンの確認手順

v1.0 サービスソリューション事業本部 ビジネスイノベーション事業部

#### Humanware By Systemware

# INDEX

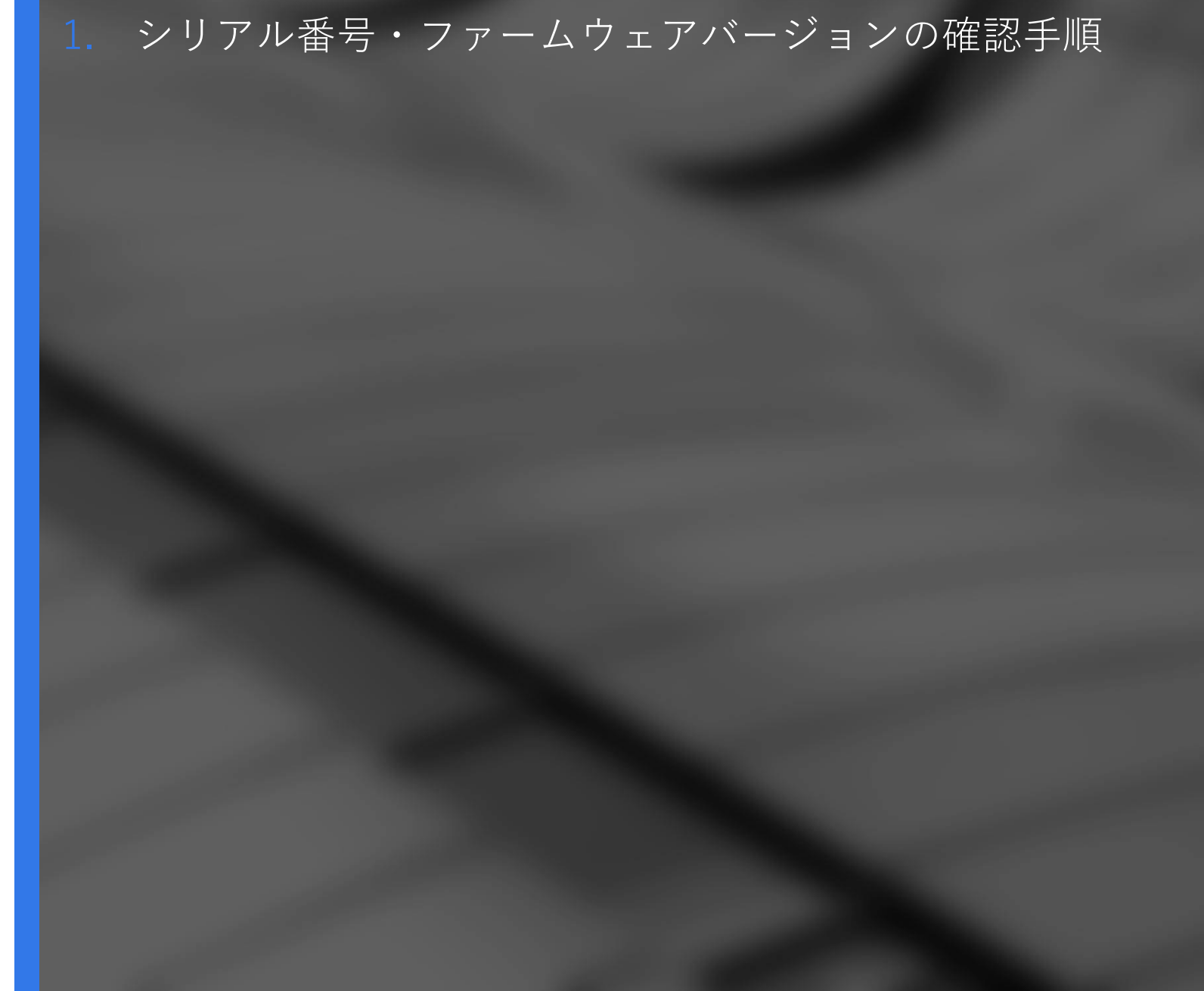

### シリアル番号・ファームウェアバージョンの確認手順

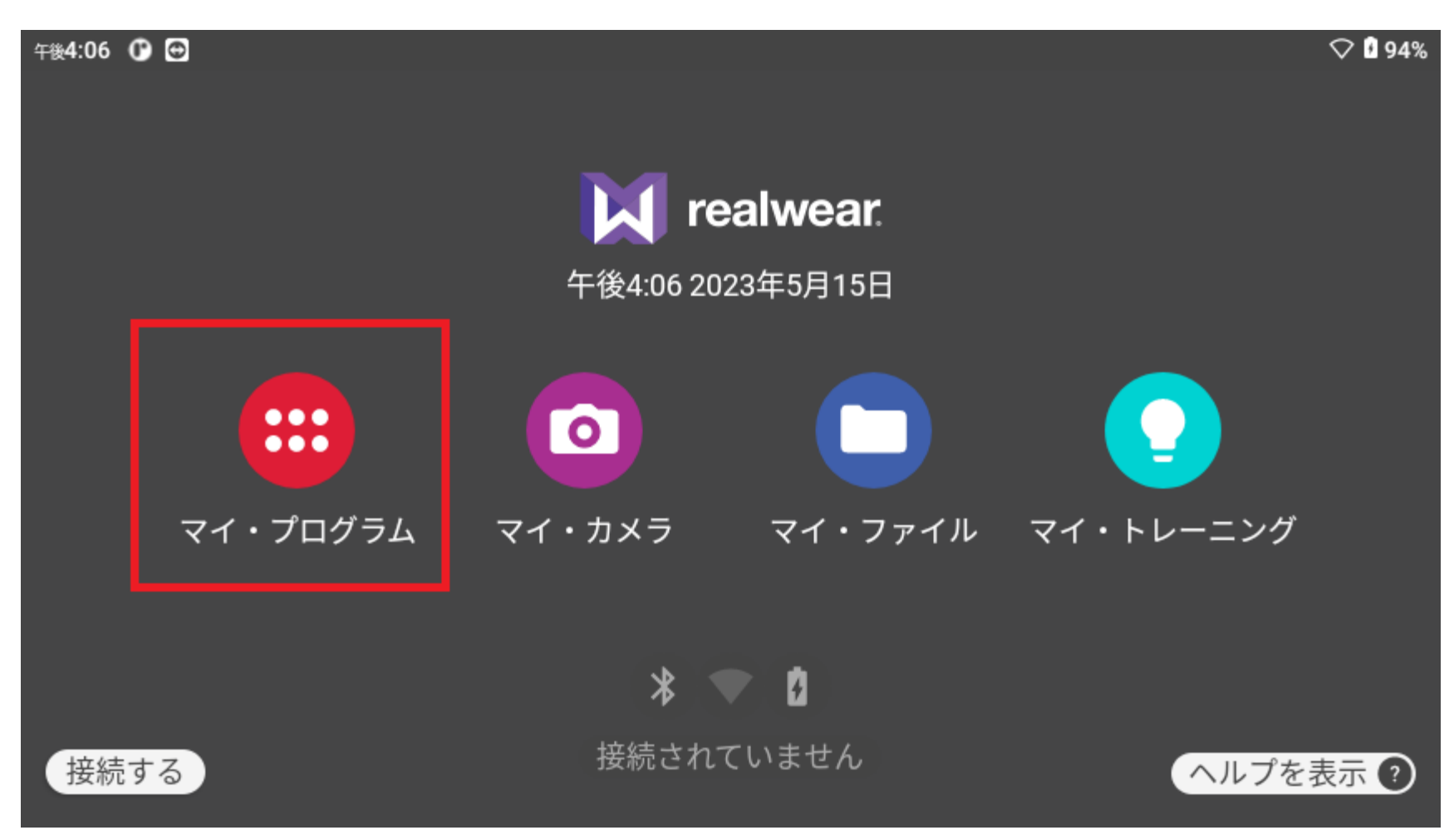

#### RealWearの電源を入れると ホーム画面が表示されます

ホーム画面が表示されたら 【マイプログラム】 と発音します

シリアル番号・ファームウェアバージョンの確認手順

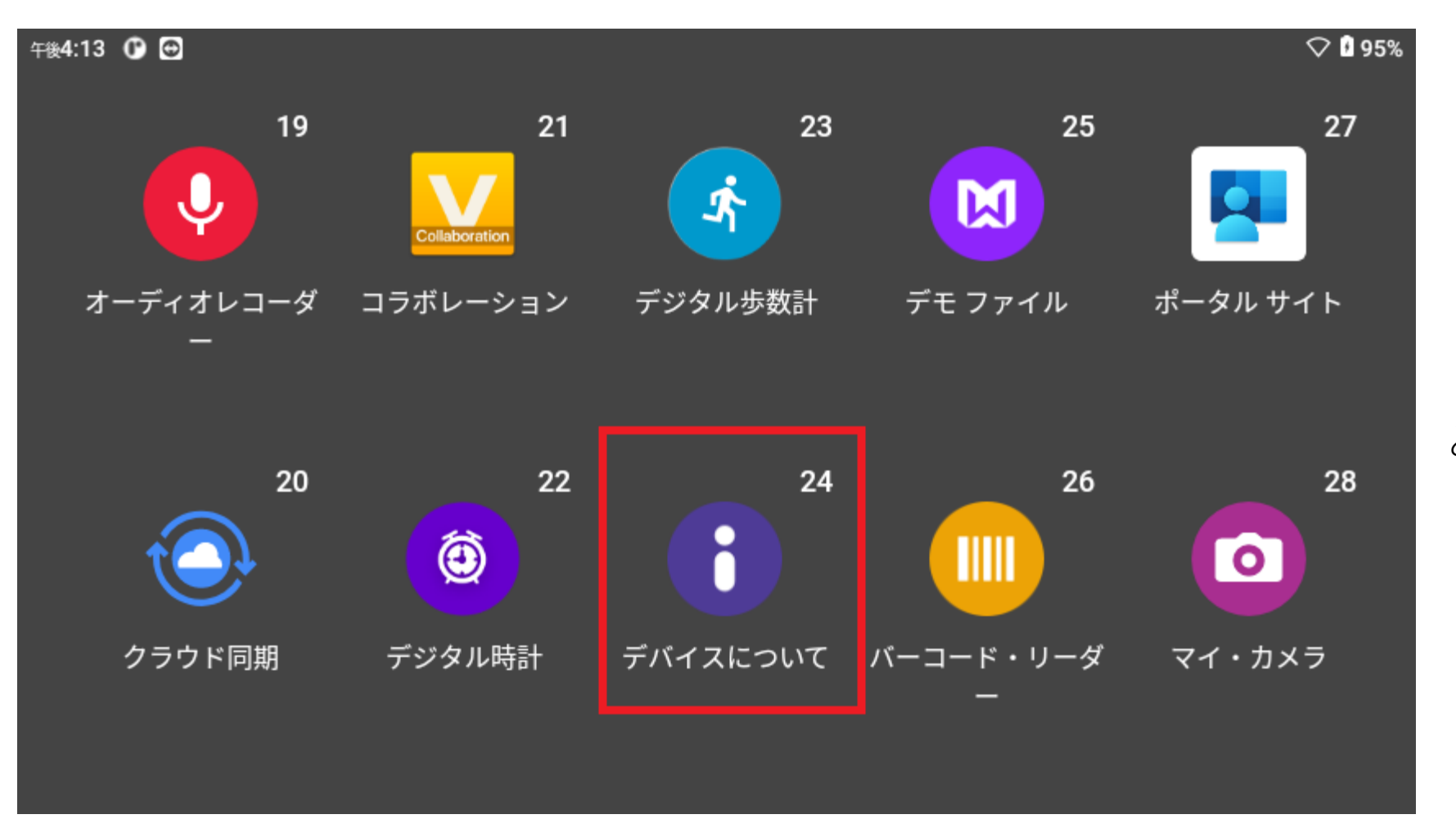

【デバイスについて】 と発音します

**NSW Inc.** | Confidential and Proprietary

## シリアル番号・ファームウェアバージョンの確認手順 (ファームウェアバージョン1.4以下)

| 午後4:20 🕑 🔿                                                 |     | ♡ 🛚 96% |
|------------------------------------------------------------|-----|---------|
|                                                            |     |         |
| デバイスにつ                                                     | いて  |         |
| バージョン<br>1.4.3-41-C.NAV5XX.G<br>シリアル番号<br>MPA6MB26D2317594 |     |         |
| エンドユーザーライセンス                                               | を表示 |         |
| 規制を見る                                                      | を衣示 |         |
|                                                            |     |         |
|                                                            |     |         |

ファームウェアバージョン シリアル番号 が確認できます

## シリアル番号・ファームウェアバージョンの確認手順 (ファームウェアバージョン1.5以降)

| 午後4:45 🕐 🔵 🔁 🌰 🔸             |            | † 🔽 🛿 100% |
|------------------------------|------------|------------|
|                              |            |            |
| デバイスについ                      | いて         |            |
| バージョン<br>1.5.3-42-C.NAV5XX.G |            |            |
| シリアル番号<br>MPA6MC10N6359080   |            |            |
| MAC Address                  |            |            |
| CARENES ST. JE 77.           |            |            |
| エンドユーザーライセンス                 | を表示<br>を表示 |            |
| オープンソースライセンスな                | を表示<br>を表示 |            |
| 規制を見る                        |            |            |
|                              |            |            |
|                              |            |            |

ファームウェアバージョン シリアル番号が 確認できます

バージョン1.5以降から MAC Addressが表示される ようになりました

# NSW

"新たな社会"の実現に貢献する

New Sustainable World by Digital